# **TNSMART Mobile Application User Registration Guide**

# **Username (Mobile Number)**

Type your 10-digit mobile number

#### Password

Type password of your preference

## **First Name**

Type your First name

#### Last Name

Type your Last name / Father's name

## **Email ID**

Type your email address

## User type

Select the type of user from options

## District

Choose your district from the drop down

#### Taluk

Choose your taluk from the drop down

#### Location

Type your address or detect using GPS icon when you are at your address

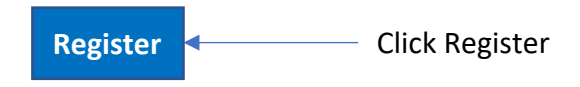

0